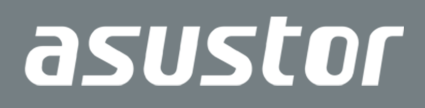

# Guide d'installation rapide

Modèles Appliqués AS7112RDX/AS7116RDX

Ver. 3.4.0221(2020-2-21)

### Table des matières

| Notices                                            |
|----------------------------------------------------|
| Précautions d'emploi                               |
| 1. Contenu de l'emballage5                         |
| 2. Accessoires optionnels                          |
| 3. Guide d'installation matérielle                 |
| Outils Requis pour l'Installation du Disque Dur7   |
| Installationdu disque dur7                         |
| Connecter et allumer le NAS9                       |
| Mémoire système de mise à niveau10                 |
| Installation des Disques M.215                     |
| Installation d'une carte d'extension18             |
| Installation du kit de rail                        |
| I. Guide d'installation logicielle                 |
| Installation du centre de téléchargement22         |
| Installation Web24                                 |
| Installation En Utilisant un Périphérique Mobile25 |
| Installation à l'aide d'une connexion directe27    |
| Eteindre Votre NAS                                 |
| 5. Appendice                                       |
| Voyants LED                                        |
| Panneau Arrière                                    |
| Dépannage                                          |

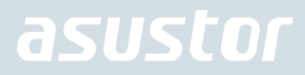

#### **Notices**

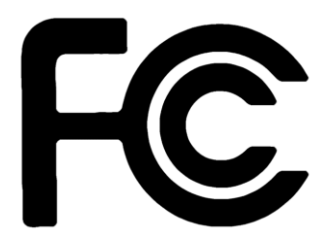

#### Déclaration de la Commission Fédérale des Communications

Cet appareil est conforme avec la réglementation FCC Section 15. Son utilisation est sujette aux deux conditions suivantes :

- Cet appareil ne peut pas causer d'interférence nuisible, et .
- Ce dispositif se doit d'accepter toute interférence reçue, incluant toute interférence pouvant causer des résultats indésirables.

Cet appareil a été testé et déclaré conforme aux limites relatives aux appareils numériques de classe B, en accord avec la Section 15 de la réglementation Commission Fédérale des Communications (FCC). Ces limites sont conçues pour offrir une protection raisonnable contre les interférences nuisibles en installation résidentielle. Cet appareil génère, utilise et peut émettre de l'énergie de radiofréquence et, s'il n'est pas installé et utilisé en accord avec les instructions, peut causer des interférences nuisibles avec les communications radio. Cependant, il n'y a pas de garantie que des interférences ne surviendront pas dans une installation particulière. Si cet appareil cause des interférences nuisibles avec la réception de la radio ou de la télévision (ce qui peut se déterminer en éteignant et en rallumant l'appareil), l'utilisateur est encouragé à essayer de corriger les interférences par l'une ou plusieurs des mesures suivantes :

- Réorienter ou repositionner l'antenne de réception.
- Augmenter la séparation entre l'appareil et le récepteur.
- > Brancher l'appareil sur une prise secteur d'un circuit différents de celui auquel le récepteur est branché.

Consulter le revendeur ou un technicien radio/TV expérimenté.

Avertissement concernant le label CE

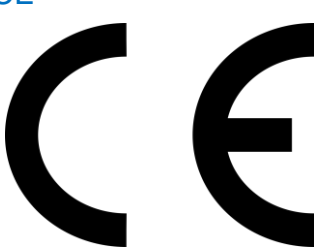

#### Label CE pour les appareils sans fonction réseau sans fil / Bluetooth intégré

La version commerciale de cet appareil est conforme aux directives 2004/108/CE sur la "Compatibilité électromagnétique" et IEC60950-1:2005 (2nd Edition)+A1:2009 sur les "Technologies de l'information équipements de sécurité".

### Précautions d'emploi

Les consignes de sécurité qui suivent augmenteront la durée de vie du NAS.

#### Sécurité électrique

- Unplug this product from the power source before cleaning.
- Use only the bundled power adapter. Using other power adapters may damage your device.
- Ensure that you plug the power adapter to the correct power input rating. Check the label on the power adapter for the power rating.

#### Sécurité en operation

- Ne placez pas le produit dans une zone susceptible de devenir humide.
- Placez le produit sur une surface plane et stable.
- → Utilisez ce produit dans un environnement dont la température ambiante est comprise entre 0°C et 40°C.
- NE PAS bloquer les ouvertures de ventilation du boîtier de ce produit.
- NE PAS insérer d'objets ou renverser de liquides sur le produit.
- Si vous avez des problèmes techniques avec votre produit contactez un technicien qualiié ou appelez votre revendeur. Ne tentez pas de réparer le produit vous-même.

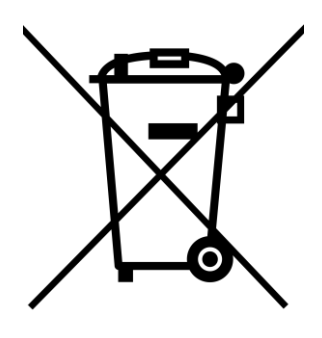

NE mettez PAS ce produit au rebut avec les déchets municipaux. Ce produit a été conçu pour permettre une réutilisation et un recyclage appropriés des pièces. Le symbole représentant une benne barrée indique que le produit (équipement électrique, électronique et ou contenant une batterie au mercure) ne doit pas être mis au rebut avec les déchets municipaux. Consultez les réglementations locales pour la mise au rebut des produits électroniques.

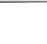

### 1. Contenu de l'emballage

#### Modèles Appliqués : AS7112RDX, AS7116RDX

| Appareil NAS                         | AS7112RDX | AS7116RDX |
|--------------------------------------|-----------|-----------|
| Cordon d'alimentation                | x2        | x2        |
| Câble réseau RJ45                    | x4        | x4        |
| Vis pour utilisation avec DD<br>3,5" | x48       | x64       |
| Vis pour utilisation avec DD 2,5"    | x48       | x64       |
| Guide de démarrage rapide            | x1        | x1        |

### 2. Accessoires optionnels

Les éléments ci-dessous peuvent être achetés auprès de revendeurs locaux et dans la boutique d'accessoires ASUSTOR (<u>http://shop.asustor.com</u>)

### 3. Guide d'installation matérielle

Toutes les données enregistrées sur le disque(s) dur(s) seront effacées et ne pourront PLUS être restaurées. Veuillez sauvegarder les données importantes avant d'initialiser le système.

#### Outils Requis pour l'Installation du Disque Dur

- Tournevis cruciforme Philips
- Au moins un disque dur SATA de 3.5/2.5 pouces. (Pour une liste de disques durs compatibles, veuillez vous référer à <u>http://www.asustor.com/service/hd?id=hd</u>)

#### Installationdu disque dur

1. Appuyez sur le bouton sur la partie inférieure du tiroir de disque dur pour libérer le verrou.

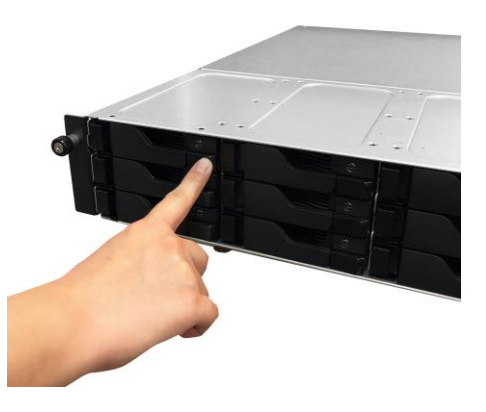

2. En utilisant le verrou, extrayez doucement le tiroir de disque de sa baie.

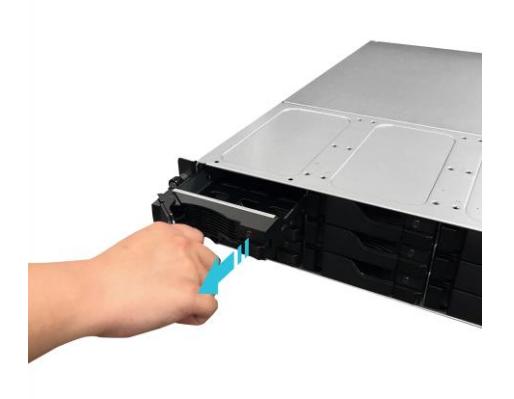

3. Montez le disque dur dans le tiroir de disque

 Disques durs de 3,5 pouces : Placez le disque dur dans le tiroir du disque, en faisant en sorte que les trous de fixation sur les côtés du disque dur et du tiroir de disque soient alignés. Fixez le disque avec quatre vis.

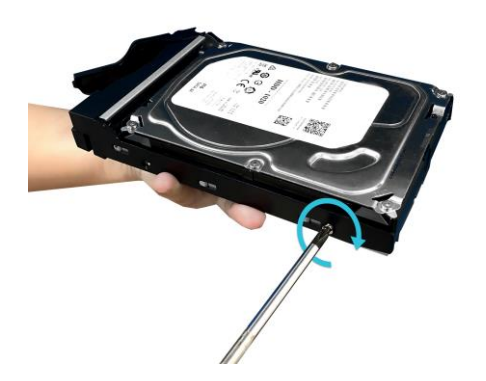

Disques durs de 2,5 pouces et disques durs SSD : Placez le disque dur dans la zone du tiroir de disque délimitée en rouge (voir image ci-dessous). Assurez-vous que les trous de fixation au-dessous du disque dur et du tiroir de disque soient alignés. Fixez le disque avec quatre vis.

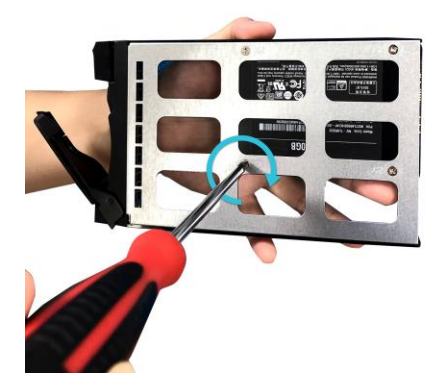

4. Extrayez le tiroir de disque de sa baie sur les rails. En utilisant le verrou, enfoncez doucement le tiroir de disque à fond dans sa baie. Fixez le tiroir de disque en place en enfonçant le verrou. Le verrou doit fermer facilement et s'enclencher avec un 'clic' audible. Veuillez vous assurer que le tiroir du disque est enfoncé à fond dans la baie du disque avant de tenter de fermer le verrou.

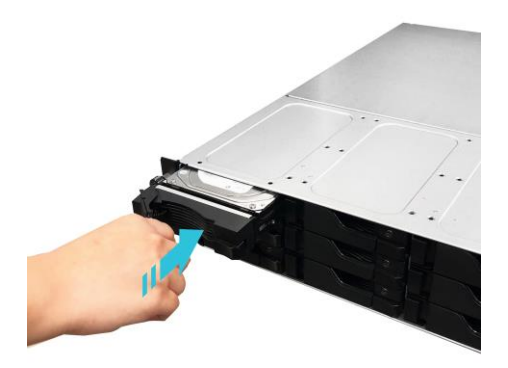

5. Une fois le loquet fixé, vous pouvez le verrouiller avec le verrou du plateau de disque. Avec un tournevis à tête plate, tournez le verrou dans le sens horaire inversé pour verrouiller le mécanisme du loquet. Tournez le verrou dans le sens horaire pour le déverrouiller.

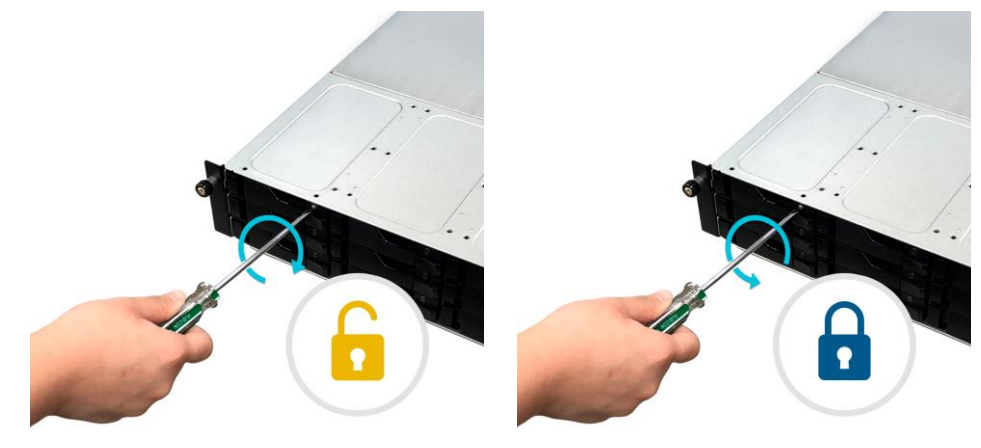

#### Connecter et allumer le NAS

1. Branchez le NAS à son alimentation.

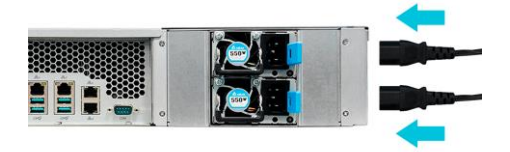

2. Branchez le NAS à votre routeur, votre switch ou votre hub à l'aide d'un câble Ethernet.

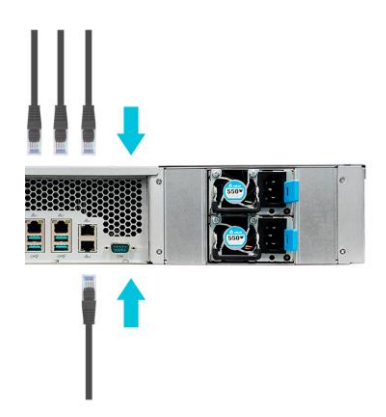

 Appuyez et maintenez enfoncé le bouton d'alimentation pendant 1 - 2 secondes jusqu'à ce que le voyant LED bleu d'alimentation soit allumé. Ceci indique que le NAS est maintenant sous tension. Le NAS étant allumé, le voyant LED vert d'état du système clignote et le voyant LED bleu de réseau s'allume aussi.

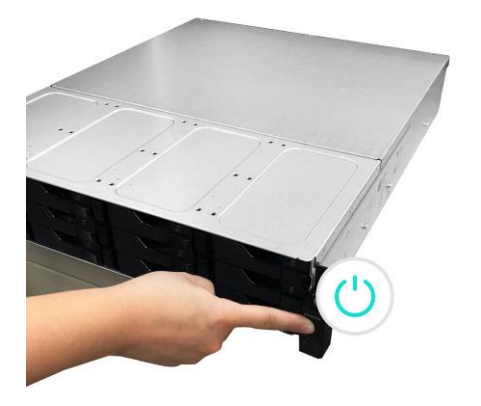

4. Le NAS est prêt à fonctionner une fois que le voyant LED vert d'état du système cesse de clignoter et reste allumé. À ce moment, vous devriez aussi entendre un 'bip' au niveau du buzzer du système. L'installation du matériel est maintenant terminée. Veuillez aller dans le guide d'installation du logiciel pour configurer les paramètres de votre système.

#### Mémoire système de mise à niveau

#### Notes et précautions

Tous les appareils NAS de la série AS71XXRDX prennent en charge jusqu'à 128 Go de mémoire. Avant d'ajouter ou supprimer des modules de mémoire, veuillez lire les précautions suivantes attentivement.

- Votre NAS et vos modules de mémoire utilisent des composants et une technologie de connexion électronique haute précision. Pour éviter l'invalidation de la garantie pendant la période de garantie de votre produit, nous conseillons ce qui suit :
  - ✓ Mémoire pour appareils de la série AS71XXRDX peut être acheté auprès de revendeurs locaux ou la ASUSTOR ligne Accessoires magasin (http://shop.asustor.com).
  - ✓ Vous ne devez pas installer de module de mémoire de vous-même, si vous n'êtes pas familier avec la mise à niveau de mémoire d'un ordinateur.
  - Vous ne devez pas toucher les connecteurs ou ouvrir le couvercle du compartiment de module mémoire.

- L'ajout ou le retrait de modules de mémoire par vous-même peut causer des accidents ou dysfonctionnements du NAS en raison du bris de l'emplacement et du module ou d'une erreur de connexion. Dans ce cas, des frais de réparation seront facturés.
- Veillez à ne pas blesser vos mains ou doigts avec des les bords pointus du module de mémoire, les composants internes ou les circuits imprimés de votre NAS.
- ASUSTOR ne garantit pas que des modules de mémoire tiers fonctionneront sur votre NAS.
- Veillez à éteindre votre NAS et ses périphériques, et à débrancher tous les périphériques et câbles de connexion avant d'ajouter ou retirer des modules de mémoire.
- Pour empêcher les dégâts causés par les décharges électrostatiques pour les modules de mémoire, suivez les instructions ci-dessous :
  - ✓ Ne travaillez pas dans un lieu produisant de l'électricité statique facilement, par exemple sur un tapis.
  - Avant d'ajouter ou de retirer des modules de mémoire, touchez un objet métallique externe autre que votre NAS pour vous mettre à la terre et éliminer l'électricité statique. Ne touchez pas de parties métalliques dans le NAS.
- N'insérez pas de module de mémoire dans l'emplacement en le tournant dans la mauvaise direction. Ceci peut endommager le module ou emplacement, ou causer un incendie au niveau du circuit imprimé.
- Utilisez un tournevis correspondant à la taille des vis.
- Ne retirez ou desserrez pas de vis qui ne sont pas censées être retirées.

#### Pièces et outils requis

Tournevis à tête Phillips

#### Retirer le couvercle

1. Éteignez le NAS en sélectionnant [Arrêter] dans le menu Utilisateur d'ADM.

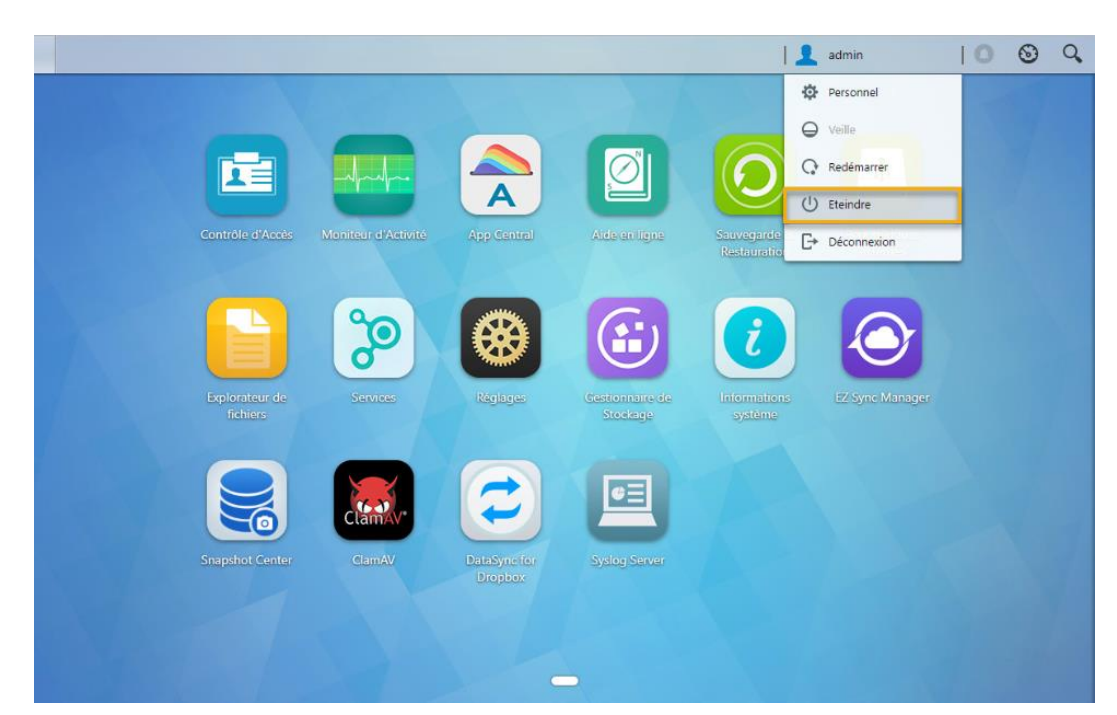

2. Débranchez tous les câbles et appareils connectés au NAS, dont le cordon d'alimentation.

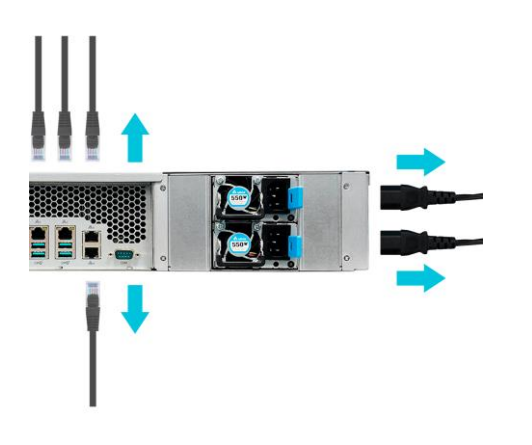

3. Utilisez un tournevis pour desserrer les trois vis se trouvant à l'arrière du NAS, comme présenté sur l'illustration.

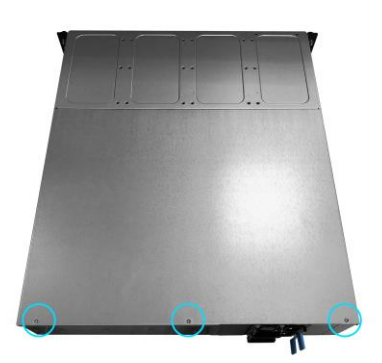

4. Saisissez le couvercle des deux côtés avec les deux mains et poussez-le délicatement pour le retirer du châssis.

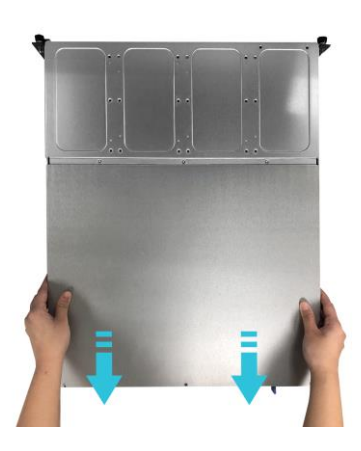

#### Installation de la RAM

1. Déverrouillez les clips d'éjection en tirant délicatement dessus sur les côtés de l'emplacement pour mémoire.

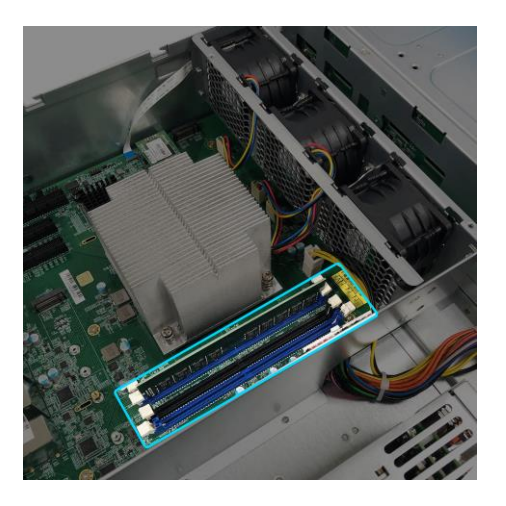

- 2. Lors de l'insertion du module de mémoire dans l'emplacement vide, veillez à aligner les crans sur le module avec les crans de l'emplacement.
- 3. Faites glisser le module de mémoire à la diagonale (comme présenté sur l'illustration), assurez-vous que les connecteurs du module de mémoire sont pleinement insérés dans l'emplacement.

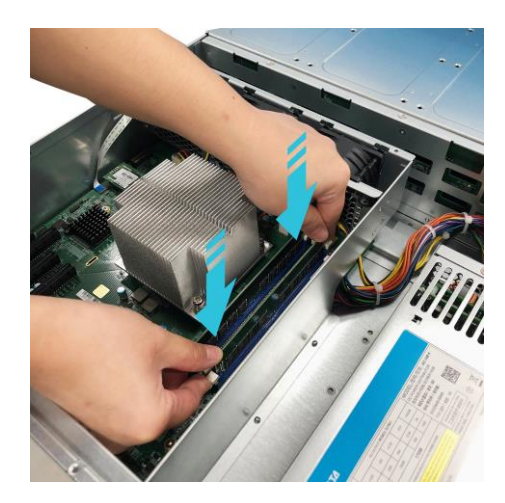

4. Avec deux doigts, poussez délicatement le module de mémoire vers le bas jusqu'à ce que les clips d'éjection se mettent en place.

#### Replacer le couvercle

1. Replacez le couvercle et serrez les trois vis retirées auparavant.

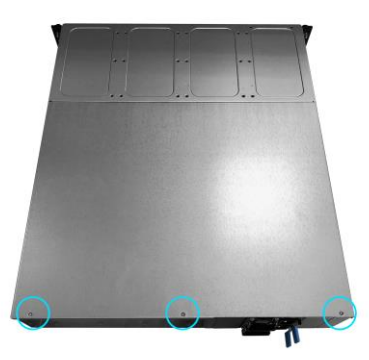

2. Rebranchez tous les câbles, dont le cordon d'alimentation, puis démarrez le NAS.

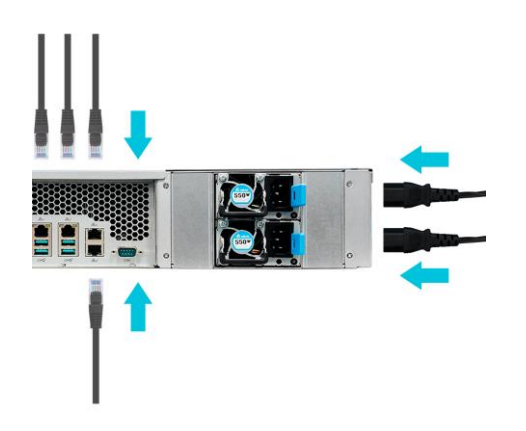

#### Installation des Disques M.2

#### Précautions d'installation M.2

- 1. Les AS7112RDX et AS7116RDX comportent deux logements SSD M.2. Pour connaître le matériel compatible, cliquez <u>ici</u> pour disposer d'une liste de SSD M.2 compatibles
- 2. Si vous choisissez d'installer deux SSD, ASUSTOR recommande, pour des performances optimales, d'utiliser le même modèle.
- 3. Ne mixez pas des disques SSD NVMe PCIe et SATA AHCI dans les logements M.2 car votre NAS ne démarrera pas en présence deux types différents de SSD installés.

#### Pièces et outils requis

Tournevis à tête Phillips

#### Retirer le couvercle

1. Éteignez le NAS en sélectionnant [Arrêter] dans le menu Utilisateur d'ADM.

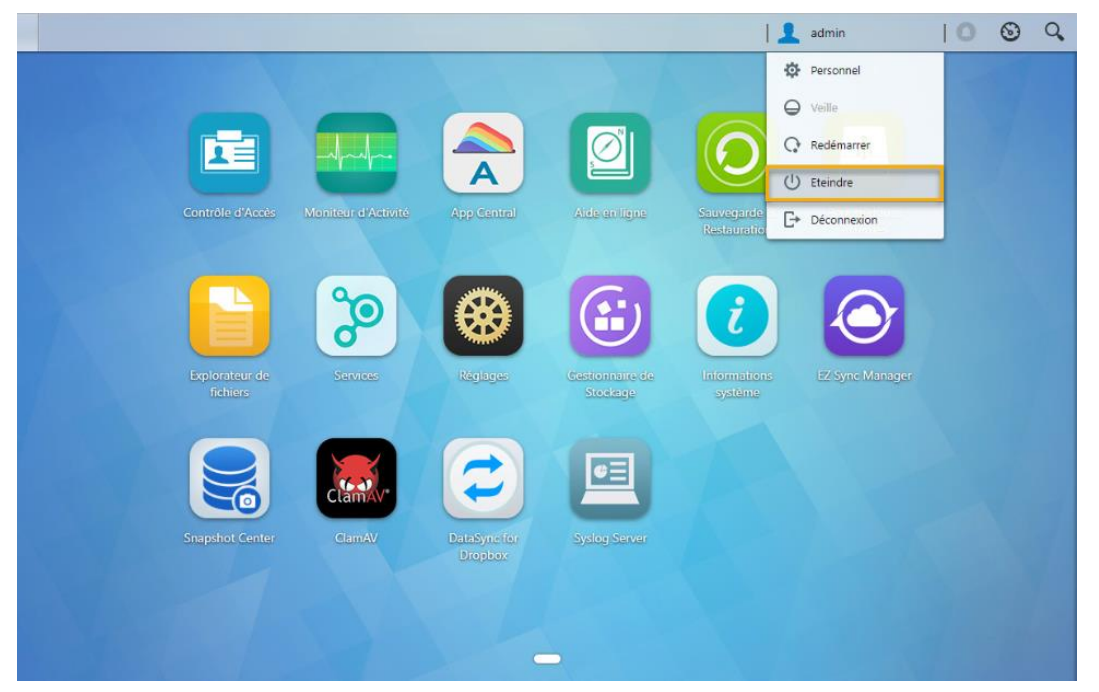

2.Débranchez tous les câbles et appareils connectés au NAS, dont le cordon d'alimentation.

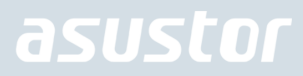

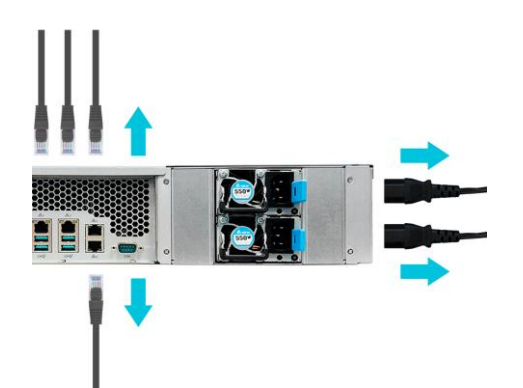

3.Utilisez un tournevis pour desserrer les trois vis se trouvant à l'arrière du NAS, comme présenté sur l'illustration.

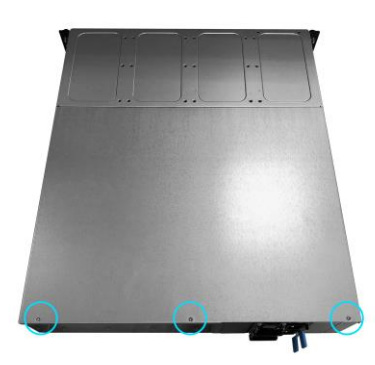

4. Saisissez le couvercle des deux côtés avec les deux mains et poussez-le délicatement pour le retirer du châssis.

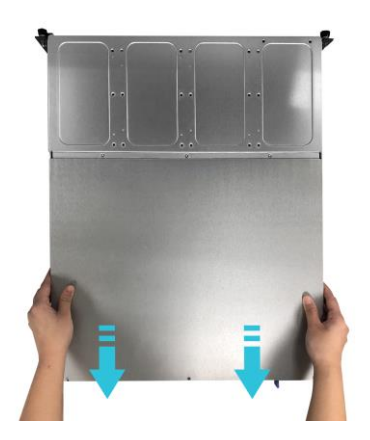

Installation des Disques M.2

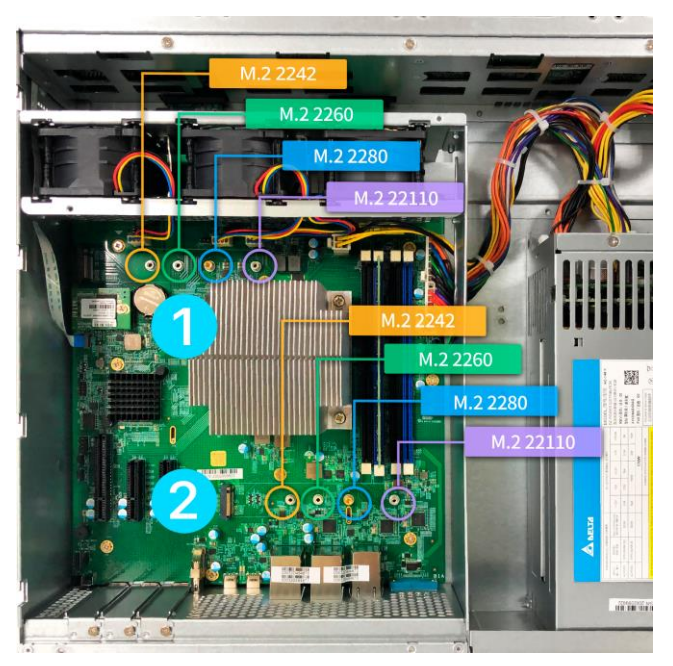

1. Insérez le disque M2 à un angle de 45 degrés et poussez-le doucement dans l'emplacement dédié.

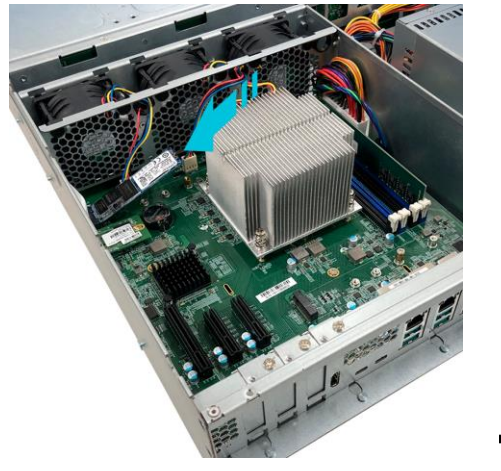

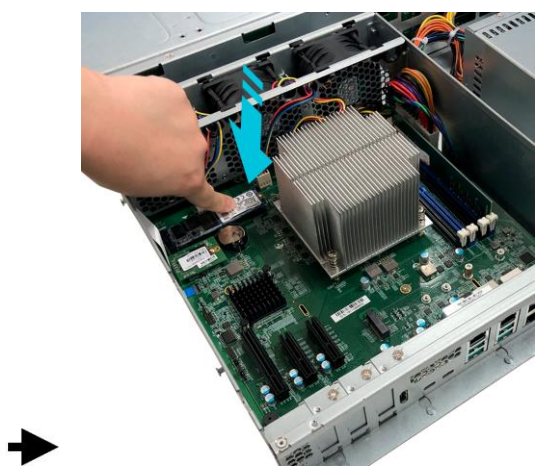

2. Ajustez l'entretoise de sorte qu'elle corresponde à la longueur de votre SSD. Appuyez doucement sur le lecteur, comme indiqué par la flèche, de manière à ce qu'il soit aligné avec l'emplacement de l'entretoise. Le Lecteur peut être sécurisé avec la vis à molette fournie. Répétez le processus pour le deuxième lecteur.

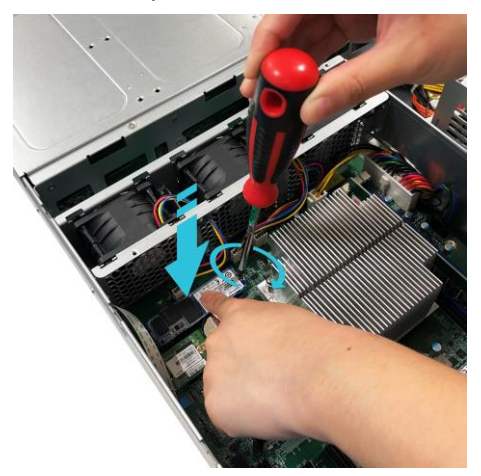

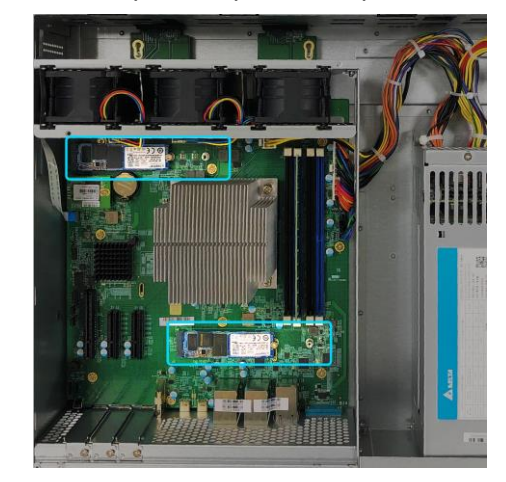

### Replacer le couvercle

1. Replacez le couvercle et serrez les trois vis retirées auparavant.

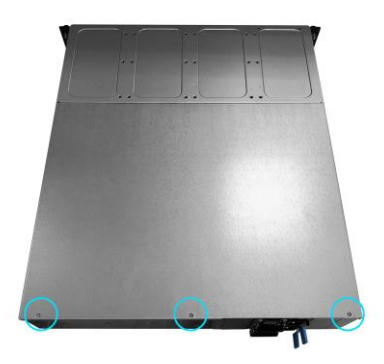

2. Rebranchez tous les câbles, dont le cordon d'alimentation, puis démarrez le NAS.

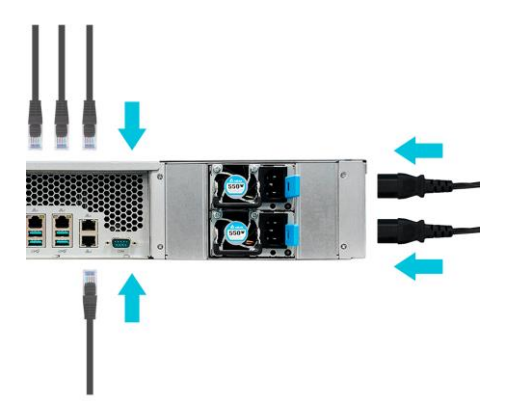

### Installation d'une carte d'extension

1. Dévissez la vis de retenue de la plaque d'obturation, puis retirez la plaque d'obturation pour l'emplacement d'extension que vous souhaitez utiliser.

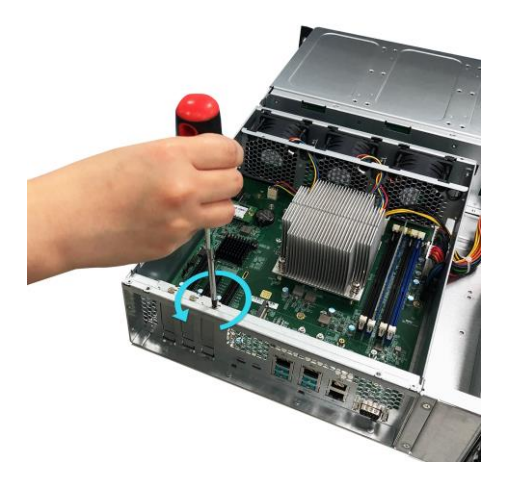

2. Insérez délicatement votre carte d'extension dans l'emplacement, en veillant à ce que le connecteur en bas de la carte d'extension soit aligné avec l'emplacement.

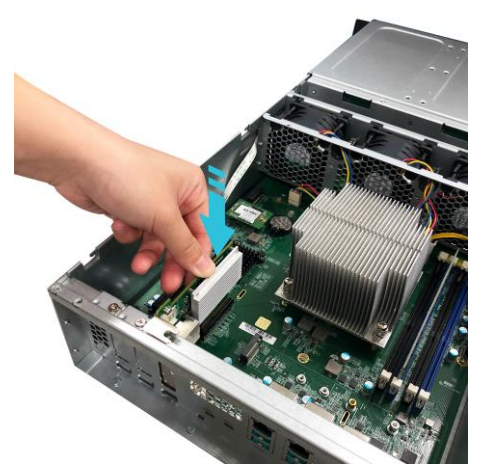

3. Avec deux doigts, poussez délicatement la carte d'extension en place puis vissez la vis de retenue.

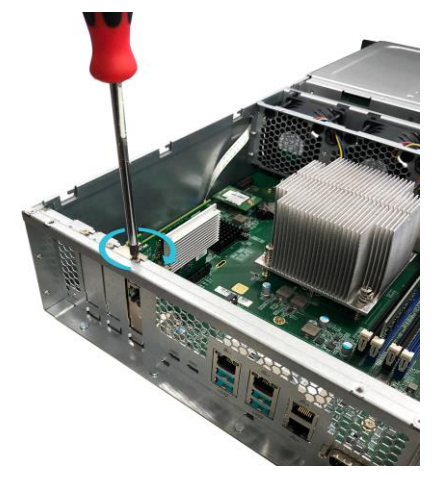

#### Installation du kit de rail

1. Sortez les deux assemblages de rail.

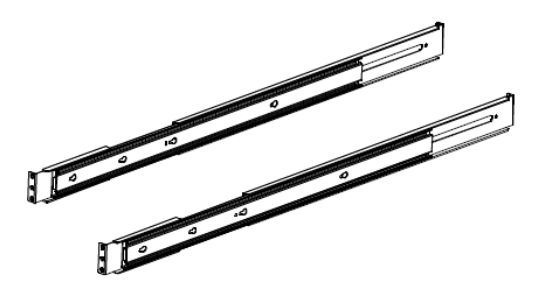

2. Étendez l'assemblage complètement en tirant dessus vers l'extérieur.

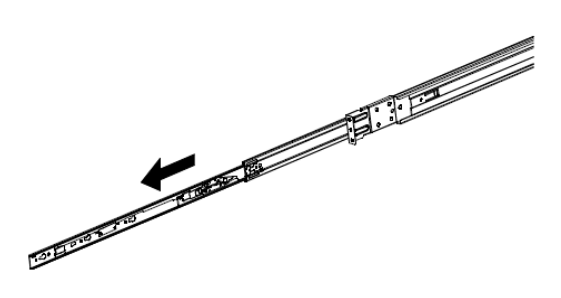

3. Appuyez sur l'onglet de dégagement et sortez le rail interne.

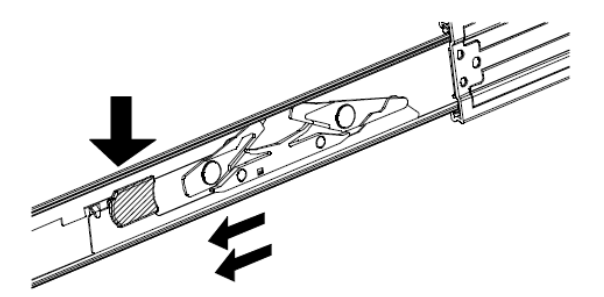

4. Séparez le rail interne de l'assemblage externe.

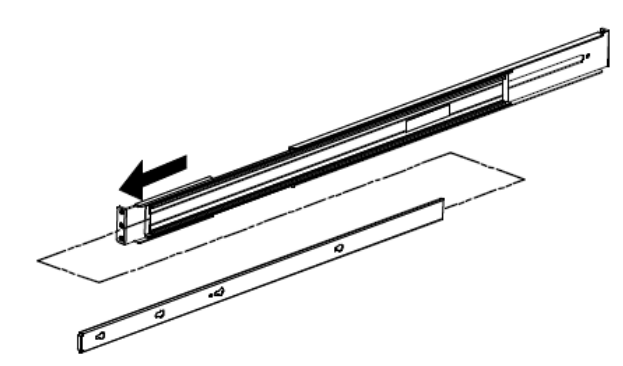

5. Alignez les trous du rail interne avec les pinces du châssis du système et poussez le rail interne à l'intérieur complètement.

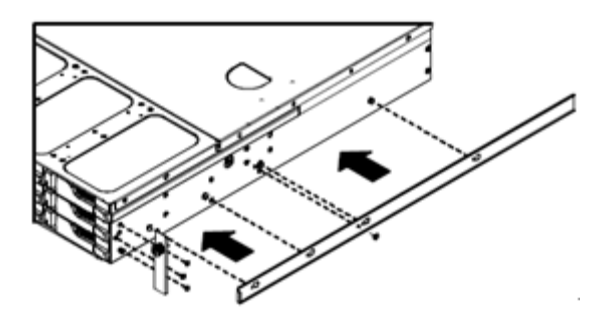

6. Montez les rails internes sur le châssis système avec les vis de montage fournies.

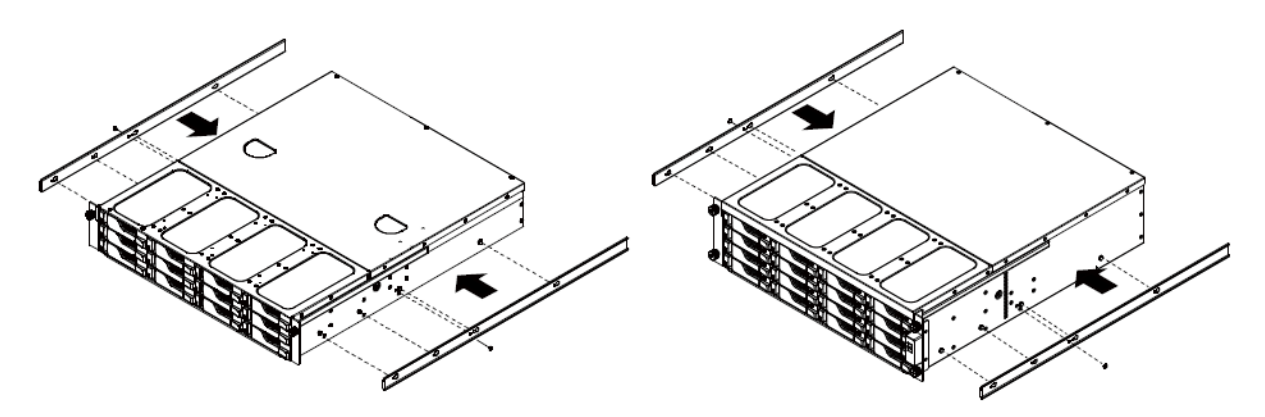

7. Montez l'assemblage de rail externe sur votre rack. Veuillez noter que l'avant et l'arrière de l'assemblage du rail externe doivent être fixés au rack avec deux vis.

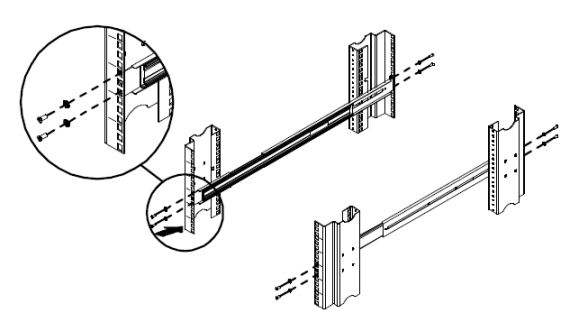

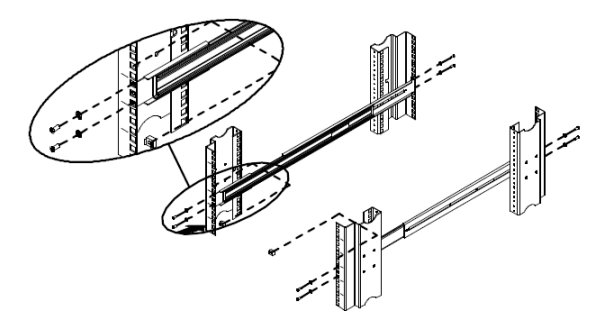

8. Alignez les rails et poussez le châssis du système complètement à l'intérieur du rack.

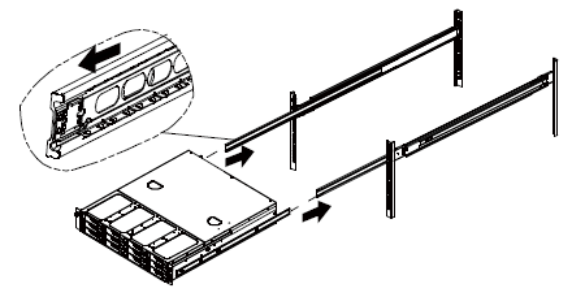

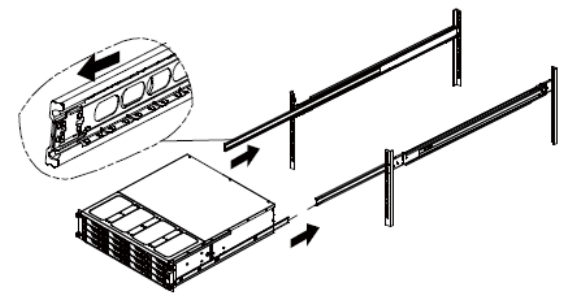

### 4. Guide d'installation logicielle

Il y a 4 différentes méthodes d'installation entre lesquelles vous pouvez choisir : Veuillez sélectionner la méthode qui vous convient le mieux. Vous pouvez visiter la section de téléchargement du site Web ASUSTOR (<u>http://www.asustor.com/service/downloads</u>) pour télécharger le logiciel le plus récent.

#### Installation du centre de téléchargement

#### **Utilisateurs Windows**

1. Une fois que le Centre de contrôle ASUSTOR a été installé, il commence automatiquement à rechercher sur votre réseau les périphériques NAS ASUSTOR.

| ACC (ASUSTOR)    | Control Center) |         |                       |                                 |               |      | - 0      | X        |
|------------------|-----------------|---------|-----------------------|---------------------------------|---------------|------|----------|----------|
| asust            | Dr              |         |                       |                                 |               |      | Français | <u>~</u> |
|                  |                 |         |                       |                                 |               |      |          |          |
| 0                | A               | <       | : 🔶                   | ി                               | ۲             |      |          |          |
| Balayage         |                 | Conne   | cter Mise à jour d'AD | M Service                       | Action        |      |          |          |
| Nom              | I IP I          | Modèle  | │ luméro de Sér 🔺 l   | Adresse MAC                     | /ersion d'ADN | Etat | Activer  |          |
| AS6208T-80F7     | 172.16.2.35     | AS6208T | A\$16066210TM0007     | 10:bf:48:8b:80:f7               | 3.4.1.R7Q6    | Prêt |          | ^        |
| AS3202T-LEO      | 172.16.9.116    | AS3202T | AS16073204TM0003      | 10:bf:48:9b:86:99               | 3.4.3.B9R1    | Prêt |          |          |
| AS6102T-87CE-MM  | 172.16.2.24     | AS6102T | AS16076104TM0341      | 10:bf:48:8b:88:64               | 3.4.2.R932    | Prêt |          |          |
| AS6204T-88DF     | 172.16.1.121    | AS6204T | AS16076204TM0144      | 10:b <mark>f:48:8b:88:df</mark> | 3.4.0.R7N3    | Prêt |          |          |
| AS6204R          | 172.16.10.130   | AS6204R | AS16076212RM0006      | 10:bf:48:8b:8b:bf               | 2.6.2.R6L2    | Prêt |          |          |
| Surveillance     | 172.16.2.179    | AS6204R | AS16076212RM0009      | 10:bf:48:8b:8b:b8               | 2.7.3.RHQ3    | Prêt |          |          |
| AS-6212R-S       | 172.16.10.31    | AS6212R | AS16076212RM0011      | 10:bf:48:8b:8b:9b               | 3.5.0.A9G1    | Prêt |          |          |
| AS4004T-Jean     | 172.16.1.62     | AS4004T | AS20180620TM0215      | 00:51:82:11:22:02               | 3.4.3.B9G1    | Prêt |          |          |
| AS5110T-5129-S   | 172.16.2.77     | AS5110T | AS25015110TM0000      | 20:14:12:10:51:2b               | 3.4.2.R932    | Prêt |          |          |
| AS7008T-00r01-ri | 172.16.2.10     | AS7008T | AS87654321TM3333      | 20:14:08:27:00:01               | 3.5.0.A9G1    | Prêt |          |          |
| AS6202T-AAA      | 172.16.2.105    | AS6202T | ASUSTORRDTEST         | 20:15:07:13:62:04               | 3.3.1.RIH2    | Prêt |          |          |
| AS-604T-vivian   | 172.16.1.109    | AS-604T | AT1207608MB0047       | 10:bf:48:89:c4:2e               | 3.5.0.A9R1    | Prêt |          |          |
| AS-604T-C534     | 172.16.2.218    | AS-604T | AT1207608MB00EA       | 10:bf:48:89:c5:33               | 3.4.3.B9K1    | Prêt |          |          |

2. Sélectionnez votre NAS à partir de la liste et suivez les instructions de l'assistant d'installation pour achever le processus de configuration.

|         | <b>Bienvenue</b><br>Get assistant d'initialia<br>dirittalisation. Pour la<br>défaut sont recomman                               | Français<br>tion va vous guider durant processus<br>plupart des utilisateurs. les options pa<br>dées. | v . |   |   |   |           |
|---------|----------------------------------------------------------------------------------------------------|----------------------------------------------------------------------------------------------------|-----|---|---|---|-----------|
|         | Utilisation de réglages optimisés en fonction des paramètres de votre ordinateur<br>et des disques durs installés. (Recommandé) | Configuration en 1-clic                                                                               |     |   |   |   |           |
|         | Configurer manuellement les réglages étape par étape                                                                            | Configuration personnalisée                                                                           |     |   |   |   |           |
|         |                                                                                                    |                                                                                                    |     |   |   |   |           |
| asustor |                                                                                                    | 1                                                                                                    |     | - | 4 | m | $\bowtie$ |

#### **Utilisateurs Mac**

1. À ce moment, vous pouvez aussi choisir si oui ou non vous souhaitez installer l'Assistant de téléchargement. Une fois que le Centre de contrôle ASUSTOR a été installé, il commence automatiquement à rechercher sur votre réseau les périphériques NAS ASUSTOR.

|                    |               |         | Control          | Center            |             |        |     |
|--------------------|---------------|---------|------------------|-------------------|-------------|--------|-----|
| Name               | IP Address    | Model   | Serial Number ^  | MAC address       | ADM Version | Status | WOL |
| AS1004T-1124-rr    | 172.16.1.53   | AS1004T | AL18041004EM00FB | 20:18:11:15:11:24 | 3.4.2.R932  | Ready  |     |
| AS1002T-76BE       | 172.16.2.117  | AS1002T | AL18041004EM0119 | 10:BF:48:8C:76:BE | 3.4.3.BA21  | Ready  |     |
| MARCO4004T         | 172.16.2.196  | AS4004T | AL18054004TM00EC | 10:BF:48:8C:7D:FB | 3.4.1.R7Q6  | Ready  |     |
| AS4002T-RUDY       | 172.16.1.167  | AS4002T | AL18064004TM0021 | 10:BF:48:8C:95:DA | 3.4.2.R932  | Ready  |     |
| AS4002T-9B26       | 172.16.2.160  | AS4002T | AL18064004TM0035 | 10:BF:48:8C:9B:26 | 3.4.3.BA21  | Ready  |     |
| AS6404T-1400TC     | 172.16.1.3    | AS6404T | AL18076404TM0030 | 20:18:12:12:14:00 | 3.4.2.R932  | Ready  |     |
| AS1004T-LEO        | 172.16.2.156  | AS1004T | AL18081004EM03DF | 20:19:02:19:16:1A | 3.4.3.BA21  | Ready  |     |
| AS6302T-CDCF-ri    | 172.16.10.235 | AS6302T | AL18116304TM012B | 10:8F:48:8C:DC:8D | 3.3.1.BHT1  | Ready  |     |
| AS6404T-DD51-AA    | 172.16.3.94   | AS6404T | AL18116404TM005E | 10:BF:48:8C:DD:51 | 3.4.2.R932  | Ready  |     |
| AS6404T-jinnnnnnnn | 172.16.1.142  | AS6404T | AL18116404TM0064 | 10:BF:48:8C:DD:59 | 3.4.3.B9R1  | Ready  |     |
| ¢                  |               |         |                  |                   |             | 6      | +   |

2. Sélectionnez votre NAS à partir de la liste et suivez les instructions de l'assistant d'installation pour achever le processus de configuration.

|         | <text><image/><image/></text> | is<br>ant processus<br>, les options par<br>en 1-clic<br>rsonnalisée |     |   |   |  |
|---------|-------------------------------|----------------------------------------------------------------------|-----|---|---|--|
| asustor |                               | ų                                                                    | • • | 삵 | â |  |

#### Installation Web

- 1. Si vous connaissez déjà l'adresse IP actuelle de votre NAS, vous pouvez ouvrir un navigateur Web et saisissez l'adresse IP de votre NAS (par exemple : <u>http://192.168.1.168:8000</u>) pour commencer l'initialisation.
- 2. Veuillez suivre les instructions de l'assistant d'installation pour achever le processus de configuration.

| Wilsation de réglages optimisés en fonction des parat           des disques durs installés. (Recommandé)           Configurer manuellement les réglages étape par étape | Bienvenue<br>Cet assistant d'initialia<br>d'initialisation. Pour la<br>défaut sont recomman | Français tion va vous quider durant processu plupart des utilisateurs. les options idées. Configuration en 1-clic Configuration personnalisée | s<br>spar   |   |   |   |  |
|----------------------------------------------------------------------------------------------------|---------------------------------------------------------------------------------------------|----------------------------------------------------------------------------------------------------|-------------|---|---|---|--|
| asustor                                                                                                    |                                                                                             |                                                                                                    | <b>1</b> 11 | ~ | 8 | m |  |

#### Installation En Utilisant un Périphérique Mobile

1. Recherchez "**AiMaster**" dans le Google Play ou l'Apple App Store. Vous pouvez aussi scanner les QR codes présentés ci-dessous. Téléchargez et installez l'application mobile AiMaster mobile sur votre périphérique mobile.

AiMaster pour Android

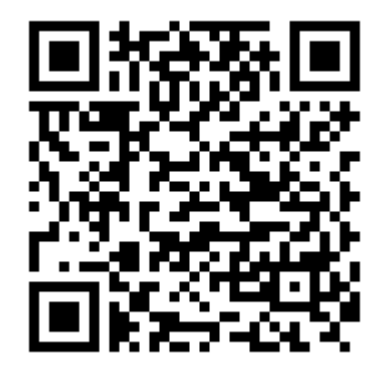

AiMaster pour iOS

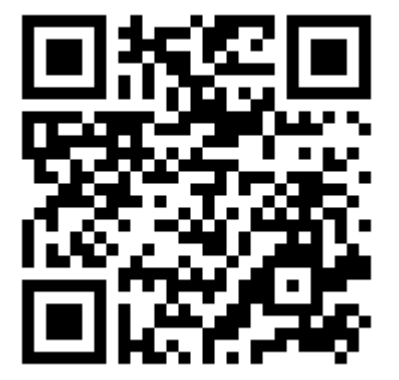

- 2. Assurez vous que votre périphérique mobile est connecté au même réseau local auquel votre NAS est connecté.
- 3. Ensuite, ouvrez AiMaster et sélectionnez l'icône [+] depuis la barre d'outil située en haut de l'écran.

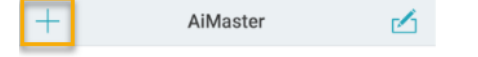

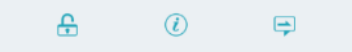

4. Selectionnez [Découverte Automatique]. AiMaster va maintenant scanner le réseau local à la recherche de votre NAS.

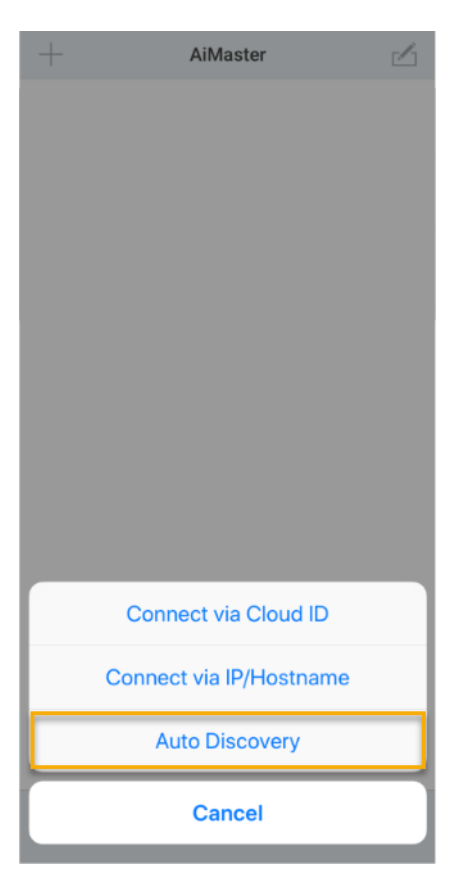

5. Sélectionnez votre NAS dans la liste qui apparaît.

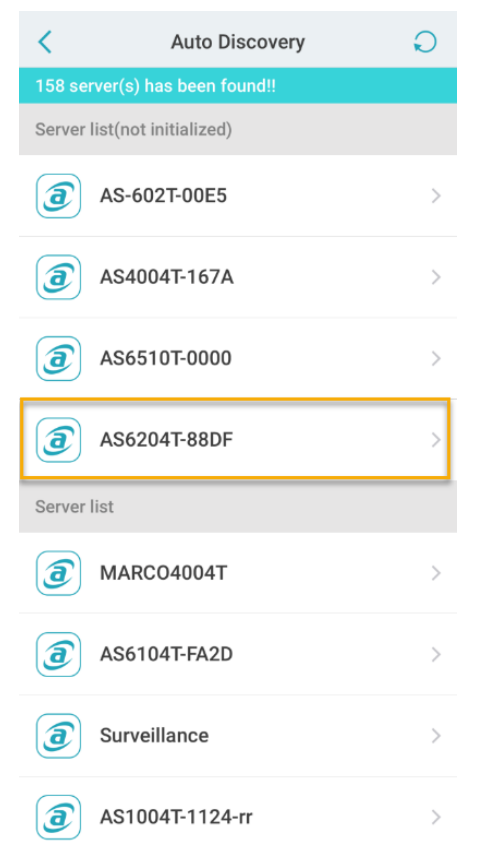

6. Sélectionnez **[Démarrer Initialisation]** pour commencer l'installation. Suivez les étapes et instructions pour compléter le processus de configuration.

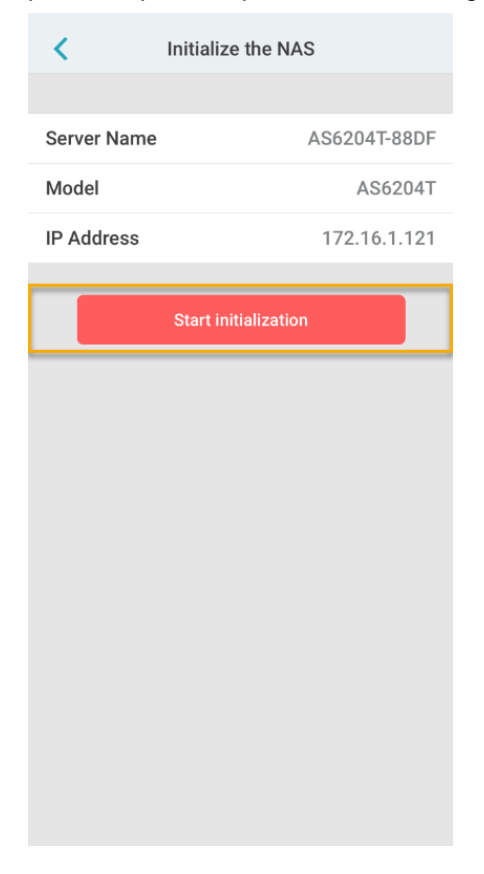

#### Installation à l'aide d'une connexion directe

Veuillez consulter la section Dépannage pour les instructions d'installation.

### Eteindre Votre NAS

 Pour configurer les paramètres du bouton Power (alimentation) référez vous à l'image ci-dessous. Quand le bouton Power est maintenu pendant 1.5 secondes vous pouvez decider que le NAS soit éteint ou qu'il entre en mode Veille.. Le paramétrage est accessible via ADM en sélectionnant : [Paramètres]→[Matériel] → [Alimentation] → [Paramètres].

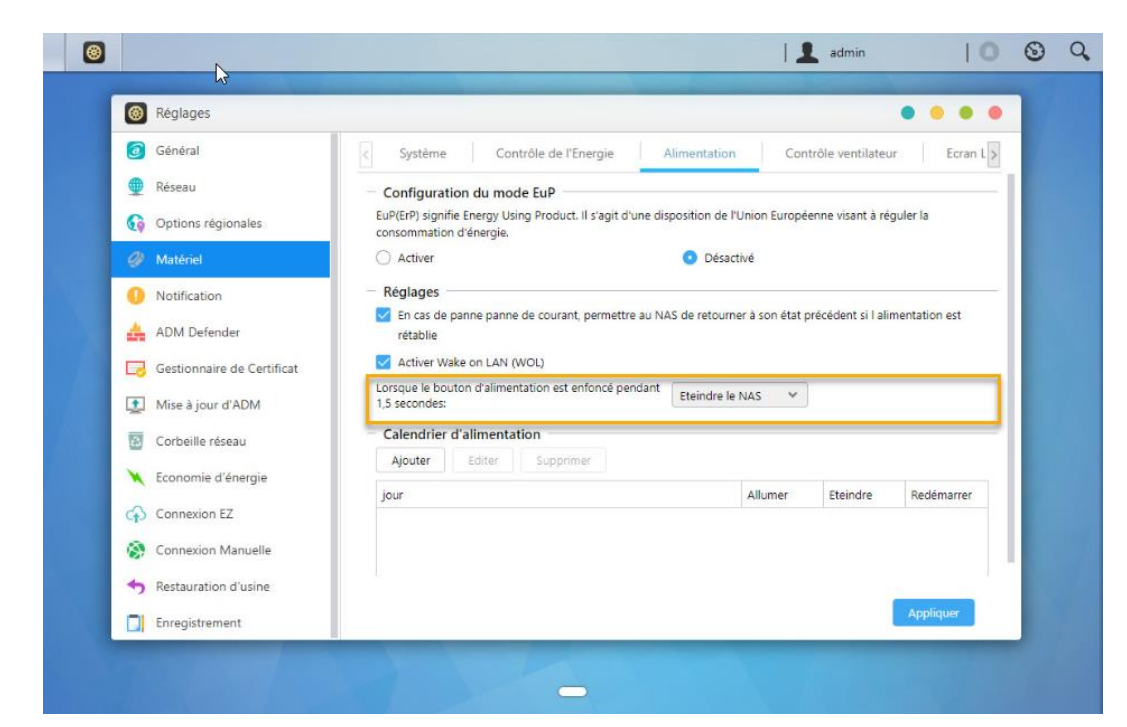

 Maintenez enfoncé le bouton Power pendant 1,5 secondes. Vous devriez en mesure d'entendre un "bip". Relâchez le bouton et le NAS va s'éteindre ou entrer en mode veille en fonction de la configuration choisie ci-dessus.

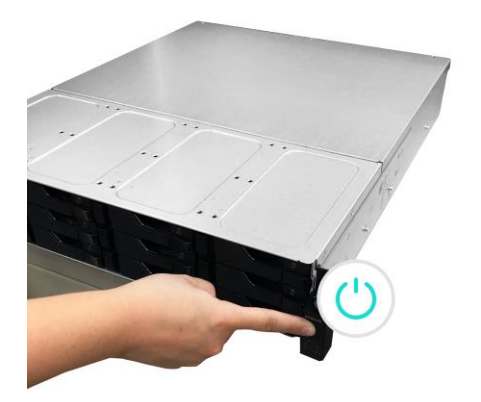

### 5. Appendice

### Voyants LED

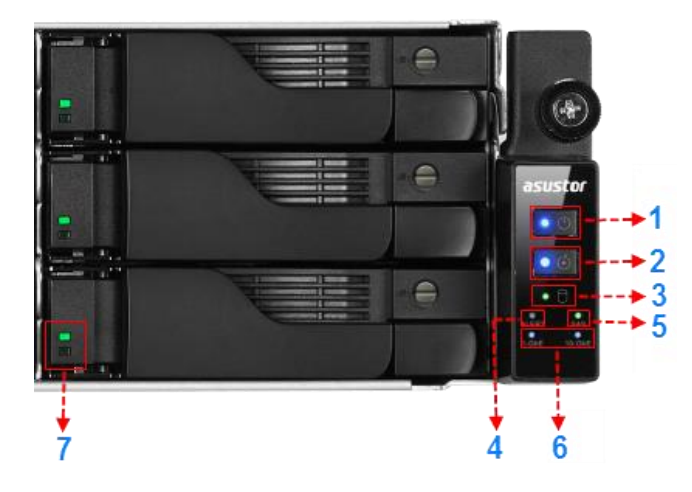

#### AS7112RDX/AS7116RDX

- 1. Voyant LED d'alimentation
- 2. Voyant LED d'inspection
- 3. Voyant LED d'état du système
- 4. Voyant LED d'alerte
- 5. Voyant LED de SAS
- 6. Voyant LED de réseau
- 7. Voyant LED de disque dur

| Voyant LED      | Couleur | Description                       | État                                   |
|-----------------|---------|-----------------------------------|----------------------------------------|
|                 |         | Allumé fixe                       | Allumage                               |
| Alimentation    | Bleu    | Clignotant                        | Réveil depuis le mode veille (S3)      |
|                 | Orange  | Allumé fixe                       | Mode veille (S3)                       |
| Inspection      | Bleu    | Allumé fixe                       | Lumière d'inspection activé            |
| <u> </u>        |         | Clignotant                        | Allumage en cours                      |
| Etat du système | Vert    | Allumé fixe                       | Le système est prêt                    |
| Alerte          | Rouge   | Allumé fixe                       | Panne d'alimentation ou de ventilateur |
| SAS             | Vert    | Allumé fixe                       | SAS prêt                               |
| Réseau          | Bleu    | Allumé fixe                       | Le port réseau est connecté            |
|                 |         | Allumé fixe                       | Disque dur prêt                        |
| Disque dur      | Vert    | Clignotant                        | Accès aux données en cours             |
|                 |         | Clignotant toutes les 10 secondes | Mode hibernation                       |

|--|

#### Panneau Arrière

#### AS7112RDX

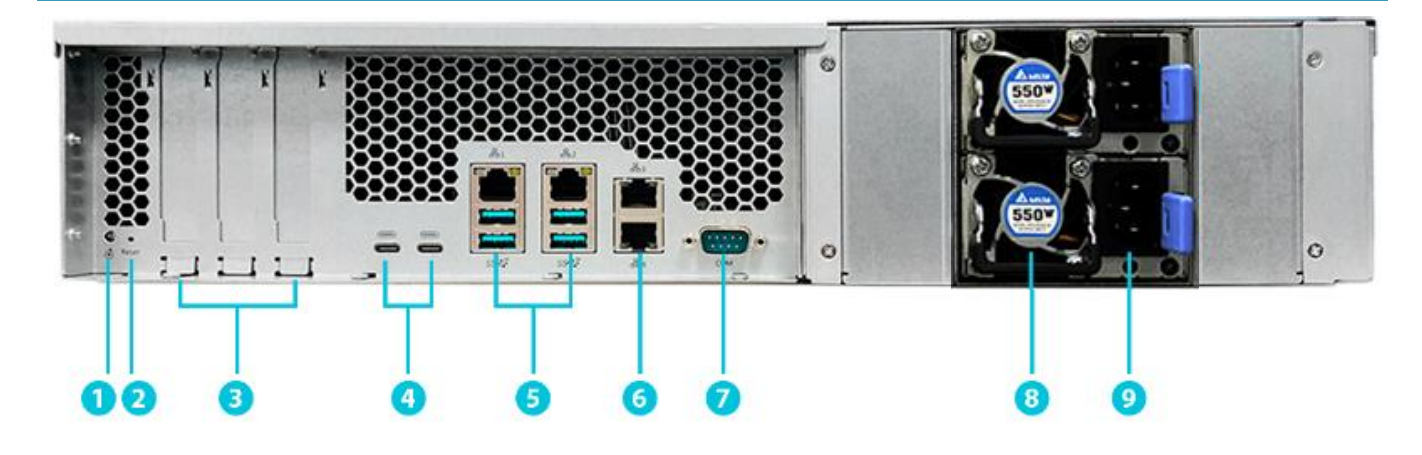

#### AS7116RDX

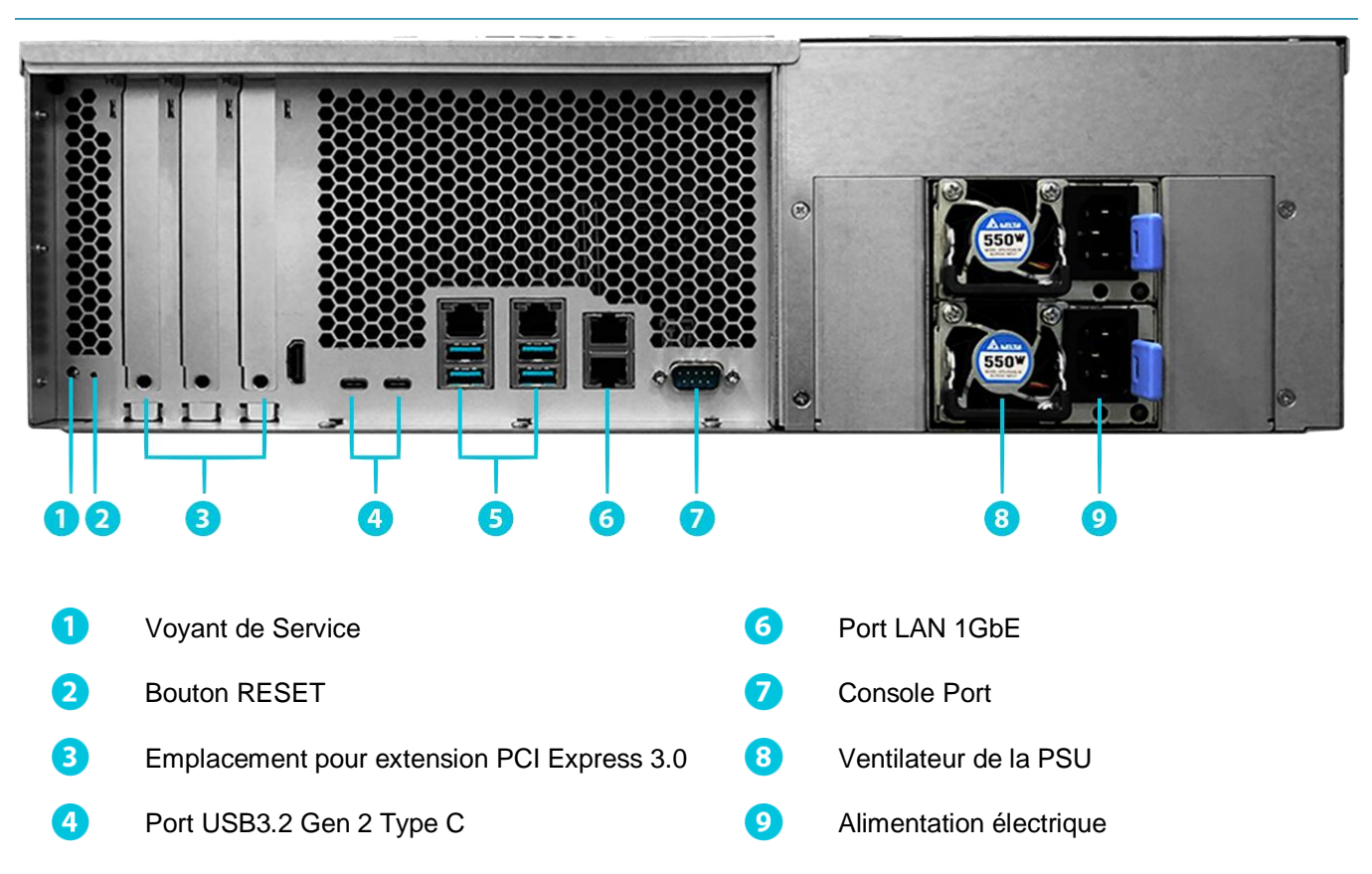

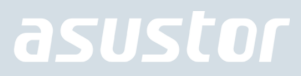

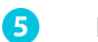

Port LAN 1GbE & USB3.2 Gen 2 Type A

#### Dépannage

### Q: Pourquoi je ne peux pas détecter mon NAS ASUSTOR avec le Centre de contrôle ASUSTOR?

- A: Si vous rencontrez des problèmes de détection de votre NAS à l'aide du Centre de contrôle ASUSTOR, veuillez faire ce qui suit:
- 1. Veuillez vérifier votre connexion au réseau:
- Assurez-vous que votre ordinateur et votre NAS font partie du même réseau local.
- Vérifiez si le voyant LED de réseau est allumé. Si vous détectez qu'il n'est pas allumé, essayez de connecter votre câble Ethernet à l'autre port réseau ou essayez d'utiliser un autre câble Ethernet.
- 2. Veuillez tout d'abord désactiver les pare-feux qui peuvent-être être en cours d'exécution sur votre ordinateur. Ensuite, essayez de rechercher votre NAS à nouveau en utilisant le Centre de contrôle ASUSTOR.
- 3. Si vous ne pouvez toujours pas détecter votre NAS, veuillez connecter votre NAS à votre ordinateur à l'aide du câble réseau RJ-45 fourni et modifiez les paramètres IP de votre ordinateur.
- Sélectionnez [Démarrer] 
  [Panneau de configuration] 
  [Centre Réseau et partage]

| ← → · · ↑ 🖭 → Control Pane    | I → All Control Panel Items | ٽ ~                                 | Search Control Panel   | P |
|-------------------------------|-----------------------------|-------------------------------------|------------------------|---|
| Adjust your computer's settir | ngs                         |                                     | View by: Small icons 🔻 |   |
| Administrative Tools          | autoPlay                    | 🛞 Backup and Restore (Windows 7)    |                        |   |
| RitLocker Drive Encryption    | Color Management            | Credential Manager                  |                        |   |
| Pate and Time                 | Default Programs            | 🛃 Device Manager                    |                        |   |
| Devices and Printers          | Sease of Access Center      | File Explorer Options               |                        |   |
| File History                  | Flash Player (32-bit)       | A Fonts                             |                        |   |
| • HomeGroup                   | 🔒 Indexing Options          | Infrared                            |                        |   |
| 🛃 Intel® HD Graphics          | 🐑 Internet Options          | Keyboard                            |                        |   |
| 😭 Language                    | () Mouse                    | Network and Sharing Center          |                        |   |
| Phone and Modem               | Power Options               | Programs and Features               |                        |   |
| Recovery                      | 🔗 Region                    | 🐻 RemoteApp and Desktop Connections |                        |   |
| 陀 Security and Maintenance    | N Sound                     | Speech Recognition                  |                        |   |
| Storage Spaces                | 🔕 Sync Center               | 🔛 System                            |                        |   |
| Taskbar and Navigation        | Troubleshooting             | & User Accounts                     |                        |   |
| PWindows Defender Firewall    | 🔄 Windows Mobility Center   | 🏪 Windows To Go                     |                        |   |
| Work Folders                  |                             |                                     |                        |   |

Cliquez sur [Modifier les paramètres de la carte] dans le panneau de gauche.

| rection and sharing center                                                                                                    |                                                     |                                             | -                    |    |
|----------------------------------------------------------------------------------------------------|-----------------------------------------------------|---------------------------------------------|----------------------|----|
| $ ightarrow \star \star 2  ightarrow 	heta harrow 	heta harrow 	h$ | nel > All Control Panel Items > Network and Sharing | Center v Ö                                  | Search Control Panel | \$ |
| Control Panel Home                                                                                                    | View your basic network information an              | d set up connections                        |                      |    |
| Change adapter settings                                                                                                    | View your active networks                           |                                             |                      |    |
| Change advanced sharing                                                                                                    | 網路                                                  | Access type: Internet                       |                      |    |
| settings                                                                                                    | Public network                                      | Connections: Q 乙太網路                         |                      |    |
|                                                                                                    | Change your networking settings                     |                                             |                      |    |
|                                                                                                    | Set up a new connection or network                  |                                             |                      |    |
|                                                                                                    | Set up a broadband, dial-up, or VPN conn            | ection; or set up a router or access point. |                      |    |
|                                                                                                    | Troubleshoot problems                               |                                             |                      |    |
|                                                                                                    | Diagnose and repair network problems, or            | get troubleshooting information.            |                      |    |
|                                                                                                    |                                                     |                                             |                      |    |
|                                                                                                    |                                                     |                                             |                      |    |
| See also                                                                                                    |                                                     |                                             |                      |    |
| HomeGroup                                                                                                    |                                                     |                                             |                      |    |
| Infrared                                                                                                    |                                                     |                                             |                      |    |
| Internet Options                                                                                                    |                                                     |                                             |                      |    |
| Mender - Defender Frendlik                                                                                                    |                                                     |                                             |                      |    |

Cliquez droit sur [Connexion au réseau local] et sélectionnez [Propriétés].

Network Connections

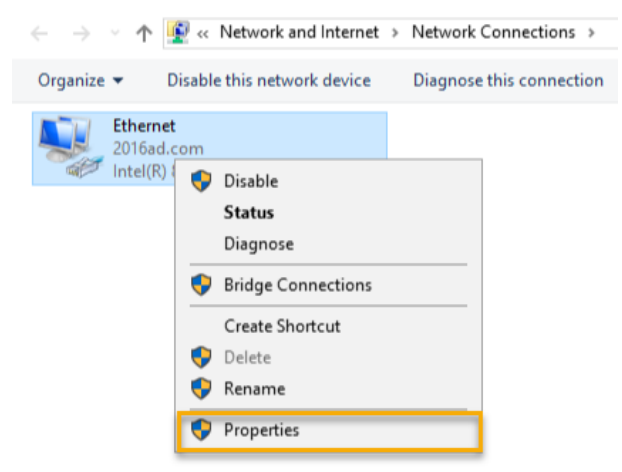

 Sous l'onglet [Réseau], sélectionnez [Protocole Internet Version 4 (TCP/IPv4)] et cliquez sur [Propriétés].

| Ethernet Properties                                                                                                    | K |
|----------------------------------------------------------------------------------------------------|---|
| Networking                                                                                                    |   |
| Connect using:                                                                                                    |   |
| Intel(R) 82574L Gigabit Network Connection                                                                                                    |   |
| Configure                                                                                                    |   |
| Client for Microsoft Networks     File and Printer Sharing for Microsoft Networks     Gos Packet Scheduler                                                        |   |
| Internet Protocol Version 4 (TCP/IPv4)     Microsoft Network Adapter Multiplexor Protocol                                                                         |   |
| Microsoft LLDP Protocol Driver     Internet Protocol Version 6 (TCP/IPv6)                                                                                         |   |
| < P                                                                                                    |   |
| Description                                                                                                    |   |
| Transmission Control Protocol/Internet Protocol. The default<br>wide area network protocol that provides communication<br>across diverse interconnected networks. |   |
| OK Cancel                                                                                                    |   |

Sous l'onglet [Général], sélectionnez le bouton radio [Utiliser l'adresse IP suivante]. Réglez l'[Adresse IP] sur 169.254.1.10 et le [Masque de sous-réseau] sur 255.255.0.0 puis cliquez sur [OK].

| Internet Protocol Version 4 (TCP/IPv4) Properties                                                                                                    |              |  |  |  |  |  |  |
|----------------------------------------------------------------------------------------------------|--------------|--|--|--|--|--|--|
| General                                                                                                    |              |  |  |  |  |  |  |
| You can get IP settings assigned automatically if your network supports<br>this capability. Otherwise, you need to ask your network administrator<br>for the appropriate IP settings. |              |  |  |  |  |  |  |
| Use the following IP address:                                                                                                    |              |  |  |  |  |  |  |
| IP address:                                                                                                    | 169.254.1.10 |  |  |  |  |  |  |
| S <u>u</u> bnet mask:                                                                                                    | 255.255.0.0  |  |  |  |  |  |  |
| <u>D</u> efault gateway:                                                                                                    |              |  |  |  |  |  |  |
| <ul> <li>Obtain DNS server address automatically</li> <li>Use the following DNS server addresses:</li> </ul>                                                                          |              |  |  |  |  |  |  |
| Preferred DNS server:                                                                                                    |              |  |  |  |  |  |  |
| <u>A</u> lternate DNS server:                                                                                                    |              |  |  |  |  |  |  |
| Validate settings upon exit Advanced                                                                                                    |              |  |  |  |  |  |  |
|                                                                                                    | OK Cancel    |  |  |  |  |  |  |

✓ Ouvrez le Centre de contrôle ASUSTOR pour rechercher votre NAS.

| ACC (ASUSTOR     | Control Center) |         |                       |                   |               |      | - 🗆 X      |
|------------------|-----------------|---------|-----------------------|-------------------|---------------|------|------------|
| asust            | Oſ              |         |                       |                   |               |      | Français 🗸 |
| 0                | А               | <       | : 🔶                   | എ                 | ۲             |      |            |
| Balayage         |                 |         | cter Mise à jour d'Al |                   | Action        |      |            |
| Nom              | I IP I          | Modèle  | │ luméro de Sér 🔺 l   | Adresse MAC       | /ersion d'ADN | Etat | Activer    |
| AS6208T-80F7     | 172.16.2.35     | AS6208T | AS16066210TM0007      | 10:bf:48:8b:80:f7 | 3.4.1.R7Q6    | Prêt | ^          |
| AS3202T-LEO      | 172.16.9.116    | AS3202T | AS16073204TM0003      | 10:bf:48:9b:86:99 | 3.4.3.B9R1    | Prêt |            |
| AS6102T-87CE-MM  | 172.16.2.24     | AS6102T | AS16076104TM0341      | 10:bf:48:8b:88:64 | 3.4.2.R932    | Prêt |            |
| AS6204T-88DF     | 172.16.1.121    | AS6204T | AS16076204TM0144      | 10:bf:48:8b:88:df | 3.4.0.R7N3    | Prêt |            |
| AS6204R          | 172.16.10.130   | AS6204R | AS16076212RM0006      | 10:bf:48:8b:8b:bf | 2.6.2.R6L2    | Prêt |            |
| Surveillance     | 172.16.2.179    | AS6204R | AS16076212RM0009      | 10:bf:48:8b:8b:b8 | 2.7.3.RHQ3    | Prêt |            |
| AS-6212R-S       | 172.16.10.31    | AS6212R | AS16076212RM0011      | 10:bf:48:8b:8b:9b | 3.5.0.A9G1    | Prêt |            |
| AS4004T-Jean     | 172.16.1.62     | AS4004T | AS20180620TM0215      | 00:51:82:11:22:02 | 3.4.3.B9G1    | Prêt |            |
| AS5110T-5129-S   | 172.16.2.77     | AS5110T | AS25015110TM0000      | 20:14:12:10:51:2b | 3.4.2.R932    | Prêt |            |
| AS7008T-00r01-ri | 172.16.2.10     | AS7008T | AS87654321TM3333      | 20:14:08:27:00:01 | 3.5.0.A9G1    | Prêt |            |
| AS6202T-AAA      | 172.16.2.105    | AS6202T | ASUSTORRDTEST         | 20:15:07:13:62:04 | 3.3.1.RIH2    | Prêt |            |
| AS-604T-vivian   | 172.16.1.109    | AS-604T | AT1207608MB0047       | 10:bf:48:89:c4:2e | 3.5.0.A9R1    | Prêt |            |
| AS-604T-C534     | 172.16.2.218    | AS-604T | AT1207608MB00EA       | 10:bf:48:89:c5:33 | 3.4.3.B9K1    | Prêt |            |

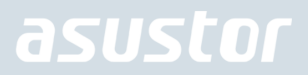

4. Si les procédures mentionnées ci-dessus n'ont pas réussi à résoudre votre problème, veuillez contacter votre revendeur local ASUSTOR ou le Service client ASUSTOR.Nous vous encourageons également à consulter la <u>base de connaissances ASUSTOR</u>.

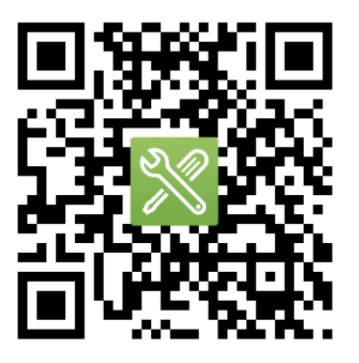

SUPPORT.ASUSTOR.COM